## **DAFTAR GAMBAR**

| Gambar 1-1 Alur Methode Luther (1994)                                             | 4  |
|-----------------------------------------------------------------------------------|----|
| Gambar 3-1 Tampilan Awal Aplikasi Space 4D+                                       | 14 |
| Gambar 3-2 Tampilan Objek Tiga Dimensi Aplikasi Space 4D+                         | 15 |
| Gambar 3-3 Tampilan Menu Aplikasi Space 4D+                                       | 15 |
| Gambar 3-4 Tampilan Menu Bumi Aplikasi Space 4D+                                  | 16 |
| Gambar 3-5 Tampilan Awal Aplikasi Amazing Space Journey                           | 17 |
| Gambar 3-6 Tampilan Memindai Marker Pada Aplikasi Amazing Space Journey           | 17 |
| Gambar 3-7 Tampilan Setelah Berhasil Memindai pada Aplikasi Amazing Space Journey | 18 |
| Gambar 3-8 Tampilan Deskripsi Planet pada Aplikasi Amazing Space Journey          | 18 |
| Gambar 3-9 Flowmap Proses Bisnis Usulan                                           | 20 |
| Gambar 3-10 Alur Navigasi                                                         | 29 |
| Gambar 4-1 Pembuatan objek tiga dimensi pakaian tradisional                       | 31 |
| Gambar 4-2 Pembuatan objek tiga dimensi mata uang                                 | 31 |
| Gambar 4-3 Pembuatan objek tiga dimensi bola dunia                                | 32 |
| Gambar 4-4 Pembuatan objek tiga dimensi negara Asia Tenggara                      | 32 |
| Gambar 4-5 Proses Perancangan Suara                                               | 33 |
| Gambar 4-6 Membuat Marker dengan menggunakan Qualcomm Vuforia                     | 34 |
| Gambar 4-7 Proses Awal Pembuatan Aplikasi                                         | 35 |
| Gambar 4-8 Tampilan Asset Store                                                   | 35 |
| Gambar 4-9 Proses Pembuatan Opening Menu                                          | 36 |
| Gambar 4-10 Proses Pembuatan Main Menu                                            | 37 |
| Gambar 4-11 Proses Penggabungan Antara Objek 3D dengan Marker                     | 37 |
| Gambar 4-12 Tampilan Script C#                                                    |    |
| Gambar 4-13 Proses Mem-build Aplikasi                                             |    |
| Gambar 4-14 Proses Pemindahan File .apk                                           |    |
| Gambar 4-15 Tampilan Opening Menu                                                 | 40 |
| Gambar 4-16 Tampilan Main Menu                                                    | 40 |
| Gambar 4-17 Tampilan Menu Bola Dunia                                              | 41 |
| Gambar 4-18 Tampilan Menu Budaya                                                  | 42 |
| Gambar 4-19 Tampilan Menu Asia Tenggara                                           | 42 |
| Gambar 4-20 Tampilan Menu Deskripsi yang Berada di Dalam Menu Asia Tenggara       | 43 |
| Gambar 4-21 Tampilan Menu Mata Uang Koin                                          | 44 |
| Gambar 4-22 Tampilan Menu Mata Uang Kertas                                        | 44 |